## Регистрация в ЕГАИС

Процесс подключения к системе ЕГАИС включает в себя получение программных средств ЕГАИС, их установку, настройку и регистрацию организации в системе.

Ресторанам, планирующим осуществлять розничную продажу алкогольной продукции крепостью более чем 16.5 %, требуется обратиться в орган исполнительной власти субъекта РФ и зарегистрироваться в личном кабинете на портале ЕГАИС.

При продаже только пива и пивных напитков, требуется только зарегистрироваться в личном кабинете на портале ЕГАИС.

## Как добавить место осуществления деятельности

- 1. Авторизуйтесь на портале egais.ru, перейдите в раздел «Контрагенты» и нажмите кнопку "Добавить ЮЛ" или "Добавить ИП"
  - 1. Заходим в браузер *Internet Explorer* на сайт http://egais.ru/ , нажимаем кнопку "Войти в личный кабинет"

|           | Федерал<br>рынка                                                                             | ьная служба                        | а по регулиро                               | ванию алкого.             | ПЬНОГО              | Сегодик 5 марта 2020<br>Последнее обноеление 48 часов назад<br>Поиск |
|-----------|----------------------------------------------------------------------------------------------|------------------------------------|---------------------------------------------|---------------------------|---------------------|----------------------------------------------------------------------|
| Единая го | сударственная ав                                                                             | новости                            | документы                                   | контакты                  | онный портал        |                                                                      |
|           |                                                                                              | ВНИМАНИ<br>ЛЕКАРСТВЕН<br>МЕДИЦИНСК | Ю ПРОИЗВОДІ<br>НЫХ ПРЕПАРАТОІ<br>ИХ ИЗДЕЛИЙ | ИТЕЛЕЙ<br>В И             |                     | ОСТАТКИ В ЕГАИС<br>Для опта<br>и розницы                             |
| Ново      | Новости                                                                                      |                                    |                                             |                           | ПОДКЛЮЧЕНИЕ К ЕГАИС |                                                                      |
| /         | 03.03.2020 Информац<br>ЕГАИС                                                                 | ионное сообщение о по              | олном переходе на поштуч                    | ный учет алкогольной прод | укции в             | ИНСТРУКЦИИ                                                           |
|           |                                                                                              |                                    |                                             |                           |                     | ТЕХНИЧЕСКИЕ СРЕДСТВА                                                 |
|           | 03.03.2020 Информационное сообщение о дальнейшем введении поштучного уч<br>продукции в ЕГАИС |                                    |                                             | гучного учета алкогольной |                     | СРОКИ ПОДКЛЮЧЕНИЯ                                                    |

2. Нажимаем кнопку "Ознакомиться с условиями и проверить их выполнение". Затем кнопку "Начать проверку".

Скачиваем плагин Фсрар-Крипто 3, устанавливаем

| Проверка выполнения условий достула к личному кабинету                                                                                                    |  |  |  |  |
|----------------------------------------------------------------------------------------------------|--|--|--|--|
| Условия:                                                                                                    |  |  |  |  |
| Операционная система - Microsoft Windows XP или выше.                                                                                                    |  |  |  |  |
| Установлен и корректно работает программный компонент для работы с электронной подлисью с использованием Web-браузера (Фсрар:Крипто).                            |  |  |  |  |
| Проверено наличие аппаратного ключа.                                                                                                    |  |  |  |  |
| Проверха наличия электронной подписи и успешности ее использования.                                                                                              |  |  |  |  |
| Началь проверку                                                                                                    |  |  |  |  |
| 🛷 Операционная система - Microsoft Windows XP или выше                                                                                                    |  |  |  |  |
| 🖋 Браузер Internet Explorer 9.0 или выше                                                                                                    |  |  |  |  |
| 💥 Не установлен программный компонент для работы с электронной подписью с использованием Web-браузера Internet Explorer ( Фсрар-Крипто 3 ). Скачать и установить |  |  |  |  |
| 💥 Убедитесь, что на вашем компьютере вставлен аппаратный ключ.                                                                                                   |  |  |  |  |
| _                                                                                                    |  |  |  |  |
| Назад                                                                                                    |  |  |  |  |

3. Обновляем страницу браузера, снова нажимаем кнопку "Начать проверку". Когда проставятся 4 галочки нажимаем кнопку "Перейти в личный кабинет"

| Начать проверку             |                                                                                                    |
|-----------------------------|----------------------------------------------------------------------------------------------------|
| Операционная система -      | Microsoft Windows XP или выше                                                                                                    |
| 🛷 Браузер Internet Explorer | 9.0 или выше                                                                                                    |
| 🛷 Установлен и корректно    | работает программный компонент для работы с электронной подписью с использованием Web-браузера Internet Explorer ( Фсрар-Крипто 3 ). |
| 🛷 Убедитесь, что на вашем   | компьютере вставлен аппаратный ключ.                                                                                                 |
| Назад Перейти в Личнь       | ий габинет                                                                                                    |

4. Вводим Пин-код и нажимаем "Показать сертификаты". Кликаем по появившемуся сертификату с ИНН и ФИО директора.

## Для Рутокен: 12345678

## Для Джакарта: 0987654321

Вставьте в компьютер аппаратный криптоключ с сертификатом усиленной квалифицированной электронной подписи ( ГОСТ ) , выданным любым аккредитованным Минкомсвязи РФ удостоверяющим центром и введите PIN-код.

| Введите ПИН код аппаратного ключа (ГС     | OCT) 12345678 ×                    |   |
|-------------------------------------------|------------------------------------|---|
| ( PIN-код выдается Удостоверяющим центром | ом при выраче электронной поописи. | ) |

Показать сертификаты

| Едина                                                | ая государственная автоматизированная информационная система                                                                            |
|------------------------------------------------------|----------------------------------------------------------------------------------------------------|
| Новости                                              | Контрагенты                                                                                                    |
| Получить ключ доступа                                |                                                                                                    |
| Получить ключ для                                    | Внесение данных по лицензиатам алкогольного рынка через данный функционал не требуется.                                                 |
| транспортного средства                               | Внимание! Данные запроса сверяются в информационных системах ФНС России. Время ответа ФНС России - до 5 дней. После получения данных от |
| Получить тестовый ключ для<br>транспортного средства | Добавить (ЮЛ) Добавить (ИП) Добавить (Потребители ЭС) Добавить (Потребители ССП) Добавить иностранного контрагента                      |
| Транспортный модуль                                  |                                                                                                    |
| Тестовый транспортный модуль                         | Обновить таблицу                                                                                                    |
| Контрагенты                                          | ИНН \$ KUU \$ OLbH \$                                                                                                    |
| Журнал учета розничной<br>продажи                    |                                                                                                    |
| Добавление номенклатуры                              |                                                                                                    |
| Переотправка накладных/актов                         |                                                                                                    |
| Выход                                                |                                                                                                    |

2. Заполняем все поля, нажимаем "Сохранить" и дожидаемся сообщения «Контрагент добавлен».

3. Нажимаем кнопку "Обновить страницу", в таблице появится введенный контрагент. Время проверки - до 5 дней. Обычно запрос обрабатывается через полчаса. После подтверждения статус сменится на "Подтверждена ФНС" и на вкладке "Получить ключ доступа" появится нужный КПП.

| Контрагенты                                                                                                    |        |             |       |          |       |  |  |
|----------------------------------------------------------------------------------------------------|--------|-------------|-------|----------|-------|--|--|
| Раздел преднажачен для производителей и оптовиков, для добавления контрагентов пивоваренного рынка, потребителей этилового спирта и спиртосодержащей продукции.<br>Внесение данных по лицениатам алкогольного рынка через данный функционал не требуется.<br>Внимание! Данные запроса сверяются в информационных системах ФНС России. Время ответа ФНС России - до 5 дней. После получения данных от ФНС, обновление справочников Росалкогольрегулирования происходит в течение суток. |        |             |       |          |       |  |  |
| Дебавить ( ЮЛ ) Дебавить ( ИП ) Дебавить ( Потребители ЭС ) Дебавить ( Потребители ССП ) Дебавить иностранного конпрагента                                                                                                    |        |             |       |          |       |  |  |
| Обновить таблицу                                                                                                    |        |             |       |          |       |  |  |
| ¢ HHN                                                                                                    | KUU \$ | OFPH \$ CTA | TYC ‡ | НАЗВАНИЕ | АДРЕС |  |  |
|                                                                                                    |        |             |       |          |       |  |  |
|                                                                                                    |        | Новый       |       |          |       |  |  |

Если статус запроса поменялся на «Отказано ФНС» — проверьте правильность введенных данных и повторите запрос. В случае повторного отказа обратитесь в ФНС, т.к. данной организации или ОП нет в реестре электронных услуг ФНС.